## W\_Dohány

## Eladás stornó

- 1. Dolgozó jogosultságának beállítás
  - Munkatársak csempe használata
  - Munkatárs kiválasztása
  - Jogosultság nyomógomb használata
  - Egyéb kiválasztása
  - < Egyéb-Sztornó rögzítése > kiválasztása
  - Módosít nyomógomb használata
  - 'Igen' érték beállítása

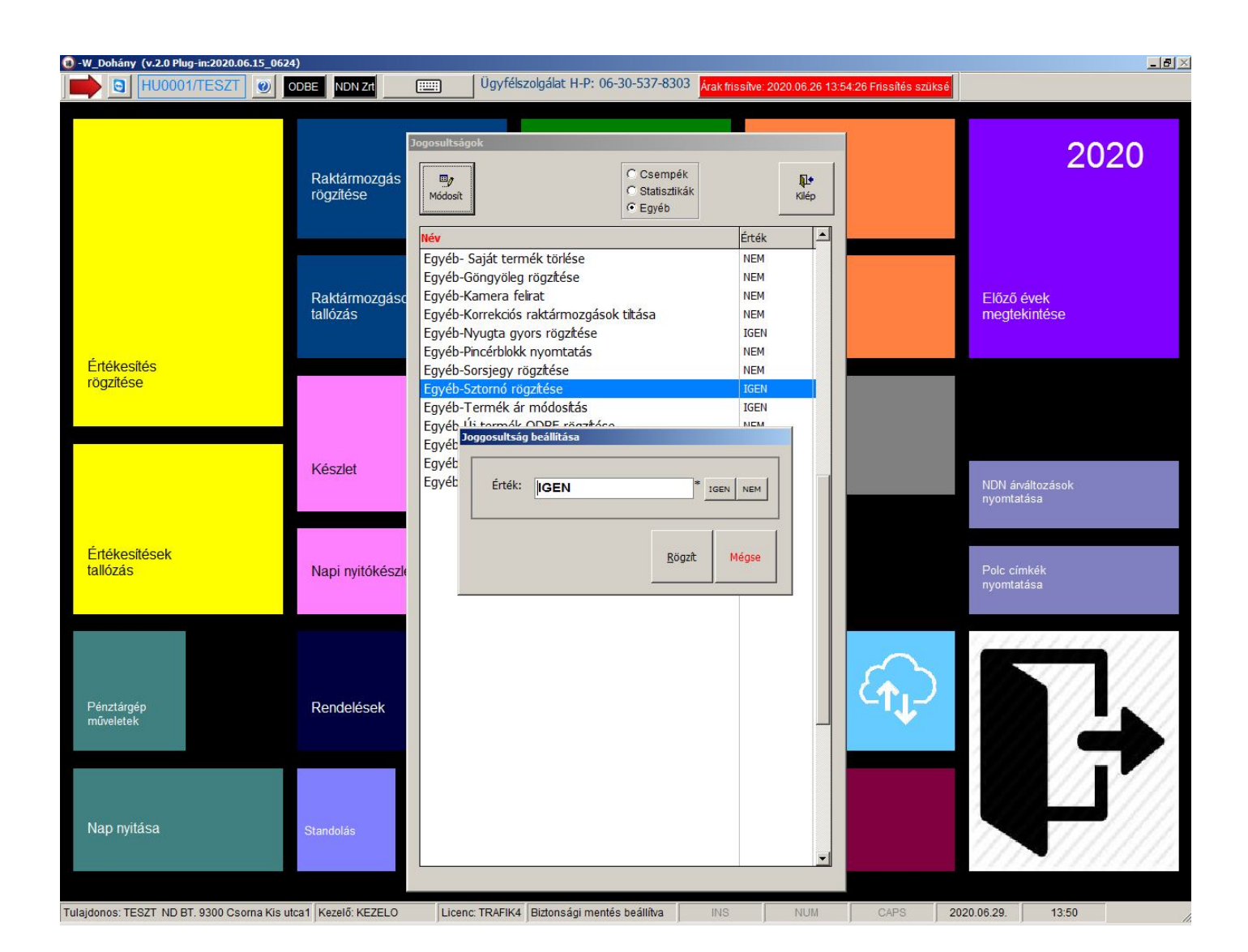

- 2. Stornó elvégzése
  - Értékesítés rögzítése csempe használata
  - Sztornó nyomógomb használata (csak üres bizonylat esetén használható)
  - stornírozni kívánt bizonylat sorszámának megadása (Értékesítések tallózása csempe, sorszám oszlopban található adat)
  - Stornó bizonylat rögzítése F10 billentyűvel

| Dohán          | y (v.2.0 Plug-in:2020.06.15_0624)<br>HU00001/TESZT (2) ODBE NDN Zrt                                                                                            | Ügyfélszol        |                                                                                   | N                                                                                                    |                                                                                                    |             |                                             |
|----------------|----------------------------------------------------------------------------------------------------|-------------------|-----------------------------------------------------------------------------------|----------------------------------------------------------------------------------------------------|----------------------------------------------------------------------------------------------------|-------------|---------------------------------------------|
|                | Vonalkód:                                                                                                    |                   |                                                                                   |                                                                                                    |                                                                                                    | F2          | F10                                         |
| tiadas         | Brt.ár: 0<br>Mennyiség:                                                                                                    |                   |                                                                                   |                                                                                                    |                                                                                                    | Terméklista | Rögzít                                      |
|                | Termék                                                                                                    | Mer               | nyiség Egység                                                                     | Bruttó ár                                                                                                    | Bruttó érték                                                                                                    | Ártipus     | <b>F8</b>                                   |
|                |                                                                                                    |                   |                                                                                   |                                                                                                    |                                                                                                    |             | Täväl/Storm                                 |
|                |                                                                                                    |                   |                                                                                   |                                                                                                    |                                                                                                    |             |                                             |
|                |                                                                                                    |                   |                                                                                   |                                                                                                    |                                                                                                    |             |                                             |
|                |                                                                                                    | Sztornó           |                                                                                   |                                                                                                    | 1                                                                                                    |             |                                             |
|                |                                                                                                    | Bizonylat sorsz   | áma: 853373                                                                       | <u>Rogzit</u>                                                                                                    |                                                                                                    |             |                                             |
|                |                                                                                                    | _                 |                                                                                   | Mégse                                                                                                    |                                                                                                    |             |                                             |
|                |                                                                                                    |                   |                                                                                   |                                                                                                    |                                                                                                    |             |                                             |
|                |                                                                                                    |                   |                                                                                   |                                                                                                    |                                                                                                    |             |                                             |
|                |                                                                                                    |                   |                                                                                   |                                                                                                    |                                                                                                    |             |                                             |
|                |                                                                                                    |                   |                                                                                   |                                                                                                    |                                                                                                    |             |                                             |
|                |                                                                                                    |                   |                                                                                   |                                                                                                    |                                                                                                    |             |                                             |
|                | 0,00€                                                                                                    |                   |                                                                                   |                                                                                                    |                                                                                                    |             |                                             |
| os: Ti<br>ohán | ESZT ND BT. 9300 Csoma Kis utca1 Kezelő: KEZELO<br>y (v.2.0 Pług-in:2020.06.15_0624)<br>HU0001/TESZT Ø ODBE NDN Zt                                             | Licenc: TRAFIK4 B | ztonsági mentés beáilitva (<br>gálat H-P: 06-30-537-830;                          | INS NUI<br>Årak frissilve: 2020 06 :                                                                                                    | I CAPS<br>26 13:54:26 Frissítés szü                                                                                                    | 2020.06.29. | 13:57<br>F10                                |
| ios: Ti        | ESZT ND BT. 9300 Csoma Kis utca1 Kezelő: KEZELO<br>v (v.2.0 Plug-in:2020.06.15_0624)<br>HU0001/TESZT v ODBE NDN 2rt                                            | Licenc: TRAFIK4 B | ztonsági mentés beállítva /                                                       | INS NUI                                                                                                    | // CAPS                                                                                                    | 2020.06.29. | 13:57<br>F10<br>Rögzíl                      |
| os: Ti         | ESZT ND BT. 9300 Csoma Kis utca1 Kezelő: KEZELO<br>y (v.2.0 Plug-in:2020.06.15_0624)<br>HU0001//TESZT @ ODBE NDN 24<br>ODBE NDN 24<br>Termék<br>BUTYKOS KESERŰ | Licenc: TRAFIK4 B | tonsági mentés beáilitva<br>gálat H-P: 06-30-537-8303<br>nyiség Egység            | INS NUI                                                                                                    | A CAPS<br>26 13:54 26 Frissilés szü<br>Bruttó érték                                                                                                    | 2020.06.29. | 1357<br>F10<br>Rögzí<br>F8                  |
| os: Ti         | ESZT ND BT. 9300 Csoma Kis utca1 Kezelő: KEZELO  y (v.2.0 Plug-in:2020.06.15_0624)  HU00001/TESZT  ODBE NDN 24  Termék  BUTYKOS KESERŰ                         | Licenc: TRAFIK4 B | tonsági mentés beáililva (<br>gálat H-P: 06-30-537-830:<br>nyiség Egység<br>darab | INS NUI                                                                                                    | A CAPS<br>26 13 54 26 Frissilés szü<br>Bruttó érték<br>1                                                                                                    | 2020.06.29. | 1357<br>F10<br>Rögzí<br>F8                  |
| os: Tr         | ESZT ND BT. 9300 Csoma Kis utca1 Kezelő: KEZELO  y (v.2.0 Plug-in:2020.06.15_0624)  HU00001/TESZT  ODBE NDN Z4  Termék  BUTYKOS KESERŰ                         | Licenc: TRAFIK4 B | tonsági mentés beáililva<br>gálat H-P: 06-30-537-830:<br>nyiség Egység<br>darab   | INS NUI                                                                                                    | A CAPS<br>26 13:54 26 Frissilés szü<br>Bruttó érték<br>1                                                                                                    | 2020.06.29. | 13:57<br>F10<br>Rögzí<br>F8<br>Toröl/Stor   |
| os: Ti         | ESZT ND BT. 9300 Csoma Kis utca1 Kezelő: KEZELO  y (v.2.0 Plug-in:2020.06.15_0624)  HU00001/TESZT  ODBE NDN Z4  Termék  BUTYKOS KESERŰ                         | Licenc: TRAFIK4 B | tonsági mentés beáililva<br>gálat H-P: 06-30-537-830:<br>nyiség Egység<br>darab   | INS NUI<br>Årak frissilve: 2020 06.3<br>Bruttó ár<br>1                                                                                                    | A CAPS<br>26 13 54 26 Frissilés szü<br>Bruttó érték<br>1                                                                                                    | 2020.06.29. | 13:57<br>F10<br>Rögzí<br>F8<br>Toröl/Stor   |
| os: Ti         | ESZT ND BT. 9300 Csoma Kis utca1 Kezelő: KEZELO                                                                                                    | Licenc: TRAFIK4 B | ztonsági mentés beáliliva<br>gálat H-P: 06-30-537-8303<br>nyiség Egység<br>darab  | INS         NUI           Årak frissílve: 2020 06.3            Bruttó ár         1           I         1           I         1           I         1           I         1                                                                                                    | A CAPS<br>26 13 54 26 Frissilés szü<br>Bruttó érték<br>1                                                                                                    | 2020.06.29. | 13:57<br>F10<br>Rögzít<br>F8<br>Toroi/Storr |
| os: Ti         | ESZT ND BT. 9300 Csoma Kis utca1 Kezelő: KEZELO                                                                                                    | Licenc: TRAFIK4 B | ztonsági mentés beáliliva<br>gálat H-P: 06-30-537-8303<br>nyiség Egység<br>darab  | INS         NUI           Årak frissilve: 2020 06.3                                                                                                    | A CAPS CAPS Contraction Contraction Contra | 2020.06.29. | 13.57                                       |
| os: Ti         | ESZT ND BT. 9300 Csoma Kis utca1 Kezelő: KEZELO                                                                                                    | Licenc: TRAFIKA B | ztonsági mentés beáliliva<br>gálat H-P: 06-30-537-8303<br>nyiség Egység<br>darab  | INS         NUI           Årak frissilve: 2020 06.3                                                                                                    | A CAPS 20 13.54 20 Finssilés ezu Bruttó érték 1                                                                                                    | 2020.06.29. | 13.57                                       |
| os: TI         | ESZT ND BT. 9300 Csoma Kis utca1 Kezelő: KEZELO                                                                                                    | Licenc: TRAFIKA B | tonsági mentés beáilitva<br>gálat H-P: 06-30-537-830:<br>nyiség Egység<br>darab   | INS NUI                                                                                                    | A CAPS 26 13-54 26 Frissilés szu 26 13-54 26 Frissilés szu 26 13-54 26 70 26 13-54 26 70 26 13-54 70 26 13-54 70 26 13-54 70 26 13-54 70 26  | 2020.06.29. | 13.57                                       |
| os: Ti         | ESZT ND BT. 9300 Csoma Kis utca1 Kezelő: KEZELO                                                                                                    | Licenc: TRAFIKA B | tonsági mentés beáilitva                                                          | INS NUI                                                                                                    | A CAPS 26 13-54 26 Frissilés szu 26 13-54 26 Frissilés szu 27 13-54 26 Frissilés szu 26 13-54 26 Frissilés szu 26 13-54 26 120 26 13-54 26 120 26 13-54 26 120 26 13-54 26 120 26 13-54 26 120 26 13-54 26 120 26 13-54 26 120 26 13-54 26 120 26 13-54 26 120 26 13-54 26 120 26 13-54 26 120 26 13-54 26 120 26 13-54 26 120 26 13-54 26 120 26 13-54 26 120 26 13-54 26 120 26 120 26 120 26 120 26 120 26 120 26 120 26 120 26 120 26 120 26 1 | 2020.06.29. | 13.57                                       |
| oos: Ti        | ESZT ND BT. 9300 Csoma Kis utca1 Kezelő: KEZELO                                                                                                    | Licenc: TRAFIK4 B | tonsági mentés beáilitva                                                          | INS NUI  Arak fitissílve: 2020 06 J  Arak fitissílve: 2020 06 J  Bruttó ár  Bruttó ár  Bruttó ar  Bruttó ar  B | A CAPS 20 13 54 26 Frissilés szu 20 13 54 26 Frissilés szu 20 13 54 26 57 54 26 57 57 57 57 57 57 57 57 57 57 57 57 57                                                                                                    | 2020.06.29. | 13.57                                       |
| oos: Ti        | ESZT ND BT. 9300 Csoma Kis utca1 Kezelő: KEZELO                                                                                                    | Licenc: TRAFIK4 B | tonsági mentés beáililva                                                          | INS NUI  Arak fitssilve: 2020 06 J  Bruttó ár  Bruttó ár  J  Arak fitssilve: 2020 06 J  Arak fitssilve: 2020 06 J  Arak fitssilve | A CAPS 20 13 54 26 Frissiliés szu Bruttó érték 1                                                                                                    | 2020.06.29. | 13:57                                       |
| oos: Ti        | ESZT ND BT. 9300 Csoma Kis utca1 Kezelő: KEZELO                                                                                                    | Licenc: TRAFIK4 B | tonsági mentés beáilitva                                                          | INS         NUI           Årak frissílve: 2020 06.3         3           Bruttó ár         1           Bruttó ár         1           Bruttór         1 <t< td=""><td>A CAPS 20 13 54 26 Frissiliés szu Bruttó érték 1</td><td>2020.06.29.</td><td>13.57</td></t<>                                                                                                    | A CAPS 20 13 54 26 Frissiliés szu Bruttó érték 1                                                                                                    | 2020.06.29. | 13.57                                       |
| os: Tr         | ESZT ND BT. 9300 Caoma Kis utca1 Kezelő: KEZELO                                                                                                    | Licenc: TRAFIKA B | ttonsági mentés beáilitva                                                         | INS         NUI           Årak frissílve: 2020 06.3         3           Bruttó ár         1           I         -           I         - <tr td=""></tr>                                                                                                    | A CAPS 20 13 54 20 Frissilés ezu 20 13 54 20 Frissilés ezu 20 13 55 20 Frissilés ezu 20 13 55 20 Frissilés ezu 20 13 55 20 Frissilés ezu 20 13 55 20 Frissilés ezu 20 13 55 20 | 2020.06.29. | 13.57                                       |
|                |                                                                                                    |                   |                                                                                   |                                                                                                    |                                                                                                    |             |                                             |

- 3. Stornó Sam4s NR-240 pénztárgép összekötés esetén (F10 használatát követően)
  - Pénztárgép használata az alábbiak szerint:

| Image: Wight of the second second s | F10<br>Rögzít |
|----------------------------------------------------------------------------------------------------|---------------|
| sebell                                                                                                    | F10<br>Rögzít |
|                                                                                                    |               |
| Termék Mennyiség Egység Bruttó ár Bruttó érték Ártipus                                                                                                    | F8            |
| BUTYKOS KESERŰ 1 darab 1 1                                                                                                    |               |
|                                                                                                    |               |
|                                                                                                    | Töröl/Stornó  |
| Nyissa meg a sztornó bizonylatot a pénztárgépen !         (Sztornó gomb - Sztornó bizonylat kiválasztása pénztárgépen (Készpénz))                                                                                                    |               |
| Kezelői megszaklás Ctri+F2                                                                                                    |               |
|                                                                                                    |               |
|                                                                                                    |               |
|                                                                                                    |               |
|                                                                                                    |               |
| 0,00 €                                                                                                    |               |

- Szükséges a pénztárgépen megadni :
  - o pénztárgép AP száma
  - Bizonylat zárás szám (Eredeti nyugtán található)
  - o Bizonylat sorszám (Eredeti nyugtán található)
  - o Bizonylat kelte (dátum)
  - Bizonylat kelte idő (óra perc)
  - $\circ \quad \text{Vevő neve}$
  - o Irányító szám
  - o Település neve
  - o Közterület neve
  - Közterület jellege
  - o Házszám
  - o Adószám (ha van)

| 🜖 - W_Dohán                                  | y (v.2.0 Plug-in:2020.06.15_0624) | )                                           |                            |                 |                                             |                             |             | _ 8 >        |
|----------------------------------------------|-----------------------------------|---------------------------------------------|----------------------------|-----------------|---------------------------------------------|-----------------------------|-------------|--------------|
| <b>                                     </b> | HU0001/TESZT                      | DBE NDN Zrt                                 | Ügyfélszolgálat H-P:       | 06-30-537-8303  | Árak frissítve: 2020.0                      | 5.26 13:54:26 Frissítés szü | ksé         |              |
| Eladás                                       |                                   |                                             |                            |                 |                                             |                             |             |              |
|                                              | Termék                            |                                             | Mennyiség                  | Egység          | Bruttó ár                                   | Bruttó érték                | Artipus     | F8           |
|                                              | BUTYKOS KESERU                    |                                             | 1                          | darab           | 1                                           | 1                           |             |              |
| Sztornó                                      |                                   | U áttöltés pénztárgépre SAM<br>BUTYKOS KESE | RŰ                         |                 | 1     *     1=       Kezelői megszaktás pén | = 1                         |             | Töröl/Stornó |
|                                              | 0,00 €                            |                                             |                            |                 |                                             |                             |             |              |
| Tulajdonos: T                                | ESZT ND BT. 9300 Csorna Kis utc   | a1 Kezelő: KEZELO Lie                       | cenc: TRAFIK4 Biztonsági m | entés beállítva | INS N                                       | UM CAPS                     | 2020.06.29. | 14:17        |

## - Bizonylat rögzítése (Készpénz)

| 🖲 - W_Doh  | ány (v.2.0 Plug-in:2020.06.15_ | 0624)                   |              |                   |                 |                         |                                                                     |             | _ # ×         |
|------------|--------------------------------|-------------------------|--------------|-------------------|-----------------|-------------------------|---------------------------------------------------------------------|-------------|---------------|
|            | HU0001/TESZT                   | ODBE NDN Zrt            | Ügy          | félszolgálat H-P: | 06-30-537-8303  | Árak frissítve: 2020.06 | .26 13:54:26 Frissítés s                                            | züksé       |               |
| Eladás     | Tamét                          |                         | 1            | Magnyicág         | Emerán          | Bruttá ár               | Bruttó ártók                                                        | éctious     | F10<br>Rögzít |
|            | BUTYKOS KESER                  | Ű                       |              | 1                 | darab           | 1                       | 1                                                                   | Artipus     |               |
| L          |                                |                         |              |                   |                 |                         |                                                                     |             |               |
|            |                                |                         |              |                   |                 |                         |                                                                     |             | Töröl/Stornó  |
|            |                                | PLU áttöltés pénztárg   | épre SAM     |                   |                 |                         |                                                                     |             |               |
|            |                                | Zánia la                | a antowné    | hisen             |                 |                         | n (Vácznáv                                                          |             |               |
|            |                                | Zarja ie                | a sztorne    | bizony.           | Latot a j       | penzcargepe             | in (Keszper                                                         | (2)         |               |
|            |                                | -                       |              |                   |                 |                         |                                                                     |             |               |
|            |                                |                         |              |                   |                 |                         |                                                                     |             |               |
|            |                                | _                       |              |                   |                 |                         |                                                                     |             |               |
|            |                                | -                       |              |                   |                 |                         |                                                                     |             |               |
|            |                                |                         |              |                   |                 |                         |                                                                     |             |               |
|            |                                | -                       |              |                   |                 |                         |                                                                     |             |               |
|            |                                |                         |              |                   |                 |                         |                                                                     |             |               |
|            |                                |                         |              |                   |                 |                         |                                                                     |             |               |
| °CL        |                                |                         |              |                   |                 | Kezelői megszakítás pén | ztárgépen: <nyugta meg<="" td=""><td>3Z.&gt;</td><td></td></nyugta> | 3Z.>        |               |
| Szto       |                                |                         |              |                   |                 |                         |                                                                     |             |               |
|            |                                | -                       |              |                   | -               |                         |                                                                     |             |               |
|            |                                |                         |              |                   | 7               |                         | 1                                                                   |             |               |
|            |                                |                         |              |                   |                 |                         |                                                                     |             |               |
|            |                                |                         |              |                   |                 |                         |                                                                     |             |               |
|            |                                |                         |              |                   | 0               |                         |                                                                     |             |               |
|            |                                |                         |              |                   |                 |                         |                                                                     |             |               |
|            | 0,00€                          |                         |              |                   |                 |                         |                                                                     |             |               |
|            |                                |                         |              |                   |                 |                         |                                                                     |             |               |
| Tulajdonos | : TESZT ND BT. 9300 Csorna k   | is utca1 Kezelő: KEZELO | Licenc: TRAF | IK4 Biztonsági m  | entés beállítva | INS N                   | JM CAPS                                                             | 2020.06.29. | 14:32         |

- 4. Stornó Fiscat adóügyi nyomtató esetén (F10 használatát követően)
  - Alábbi adatok megadása: (\*-gak megjelöltek megadása kötelező)
  - Rendben nyomgomb használata

| Eladás |                |          |                                                                                                    |                                                                                             |                                                |              |         | F10<br>Rögzít |
|--------|----------------|----------|----------------------------------------------------------------------------------------------------|---------------------------------------------------------------------------------------------|------------------------------------------------|--------------|---------|---------------|
|        | Termék         |          | Mennyiség                                                                                                  | Egység                                                                                      | Bruttó ár                                      | Bruttó érték | Ártipus | <b>F8</b>     |
|        | BUTYKOS KESERŰ |          | 1                                                                                                    | darab                                                                                       | 1                                              | 1            |         |               |
|        | Fiz            | etés     |                                                                                                    |                                                                                             |                                                |              |         | Töröl/Stornó  |
| Ŷ      |                | Adószám: | * Település<br>*<br>*<br>*<br>*<br>*<br>*<br>*<br>*<br>*<br>*<br>*<br>*<br>*<br>*<br>*<br>*<br>*<br>*<br>* | © Ügyfél elállása<br>© Ügyfél elállása<br>al ○ Termék nincs k<br>c ○ Téves ügyfélad<br>ték: | a jellege: *********************************** | Megszakit    |         |               |
| Sztori |                |          |                                                                                                    | Rendben                                                                                     |                                                |              |         |               |
|        |                |          |                                                                                                    |                                                                                             |                                                |              |         |               |
|        | 0,00 €         |          |                                                                                                    |                                                                                             |                                                |              |         |               |